## COME PAGARE IL SERVIZIO REFEZIONE

Ti illustriamo tutti i passaggi per acquistare il blocchetto da dare al tuo bambino per accedere alla mensa

### **STEP 1. ACCEDI CON SPID**

Clicca sul link https://casalettoceredano.simeal.it/sicare/benvenuto. php e accedi con il tuo spid. **Ricordati:** i buoni e i pagamenti dovranno essere effettuati dal genitore che ha iscritto il proprio figlio al servizio refezione

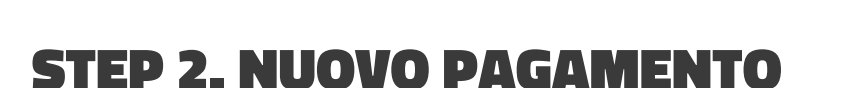

Clicca sulla voce **Nuovo pagamento.** Se necessario, nella finestra che si apre, clicca sul bottone **Ricarica per i servizi scolastici.** Troverai i dati personali già compilati e non

modificabili. Scegli il servizio e seleziona dal menù a tendine per chi desideri pagare.

Scegli il pacchetto e verifica gli importi precompilati Il buono pasto per la scuola dell'infanzia è pari a € 4,50, per la scuola primario € 5,60.

Clicca Continua

|                           | Dati pagante |                             |                  |         |
|---------------------------|--------------|-----------------------------|------------------|---------|
| Codice Fiscale            |              |                             |                  |         |
| Cognome                   |              |                             |                  |         |
| Nome                      |              |                             | Dati Pagamento   |         |
| Comune di<br>residenza    |              | Quale servizio vuoi pagare? | MENSA SCOLASTICA | *       |
| Provincia di<br>residenza |              | Per chi vaoi pagare?*       |                  | ~       |
| Indirizzo                 |              |                             | Indetro          |         |
| Civico                    |              |                             |                  |         |
| CAP                       |              |                             |                  |         |
| Email                     |              |                             |                  |         |
|                           |              |                             |                  |         |
|                           |              |                             |                  |         |
|                           |              |                             |                  |         |
|                           |              |                             |                  |         |
| Nuovo pag                 | amento       |                             |                  | × Chief |
|                           |              |                             |                  |         |

CASALETTO CEREDANO

# Course Date Date <thDate</th> Date Date <t

## **STEP 3 - PAGA CON PAGOPA**

#### Puoi scegliere se:

- pagare online cliccando € Paga
- stampare il bollettino PagoPA cliccando Stampa.

| Nuovo pagamento                                    |               |                        |             |                     | ¥ Chud           |  |  |
|----------------------------------------------------|---------------|------------------------|-------------|---------------------|------------------|--|--|
|                                                    |               | Debiti a suo ca        | arico       |                     |                  |  |  |
| Cassole<br>1 Pecchello buori pasto n.25 -<br>00300 | , - Ptva Ente | Namero avviso<br>00493 | 877<br>8382 | Importo<br>112,50 € | C Page 🔒 Stanger |  |  |
| Ricarda por Handel sociativa                       |               |                        |             |                     |                  |  |  |

Potrai pagare dal tabaccaio, online, tramite app (es. Satyspay), banca oppure Poste Italiane

## STEP 4 - RITIRA IL BLOCCHETTO

Recati presso gli Uffici comunali con la copia del pagamento per ritirare il blocchetto.

## **PROMEMORIA:**

- il bollettino PagoPA e i pagamenti risulteranno intestati al genitore che ha iscritto i propri figli al servizio refezione. Se si vuole cambiare l'intestatario, è necesario rivolgersi agli uffici comunali
- per la dichiarazione dei 730 è necessario conservare il bollettino PagoPA e la ricevuta di pagamento, non verranno rilasciate ceritificazioni
- sarà possibile ricevere assistenza solo su appuntamento il sabato, fino al mese di dicembre

#### CONTATTI

0373 262305 o info@comune.casalettoceredano.cr.it